Installing Unsigned Drivers in Windows 10

In Windows 10, Microsoft has restricted the installation of device drivers to those which have been digitally "signed".

In order to install some printers, it may be necessary to disable the driver signing enforcement using the following steps.

## Note

Ensure that all work is saved as the workstation will reboot during this process.

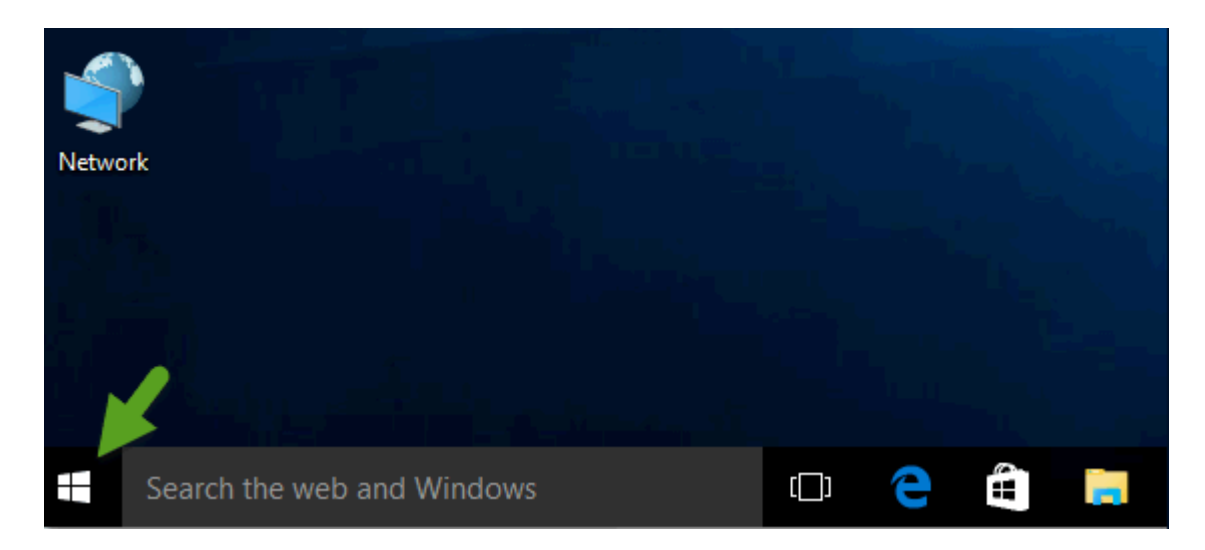

1. Click on the Windows button on the lower left side.

2. Select Settings (gear icon) on the lower left side.

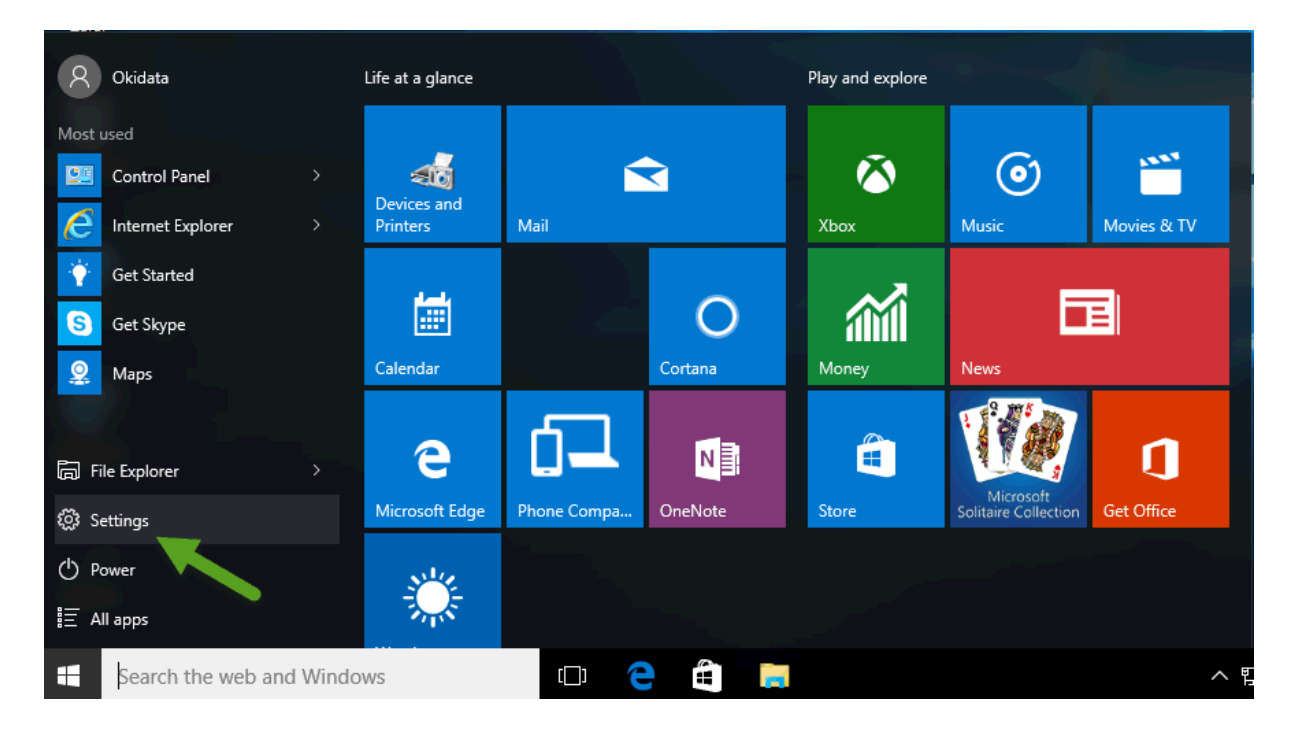

## 3. Select Update And Security

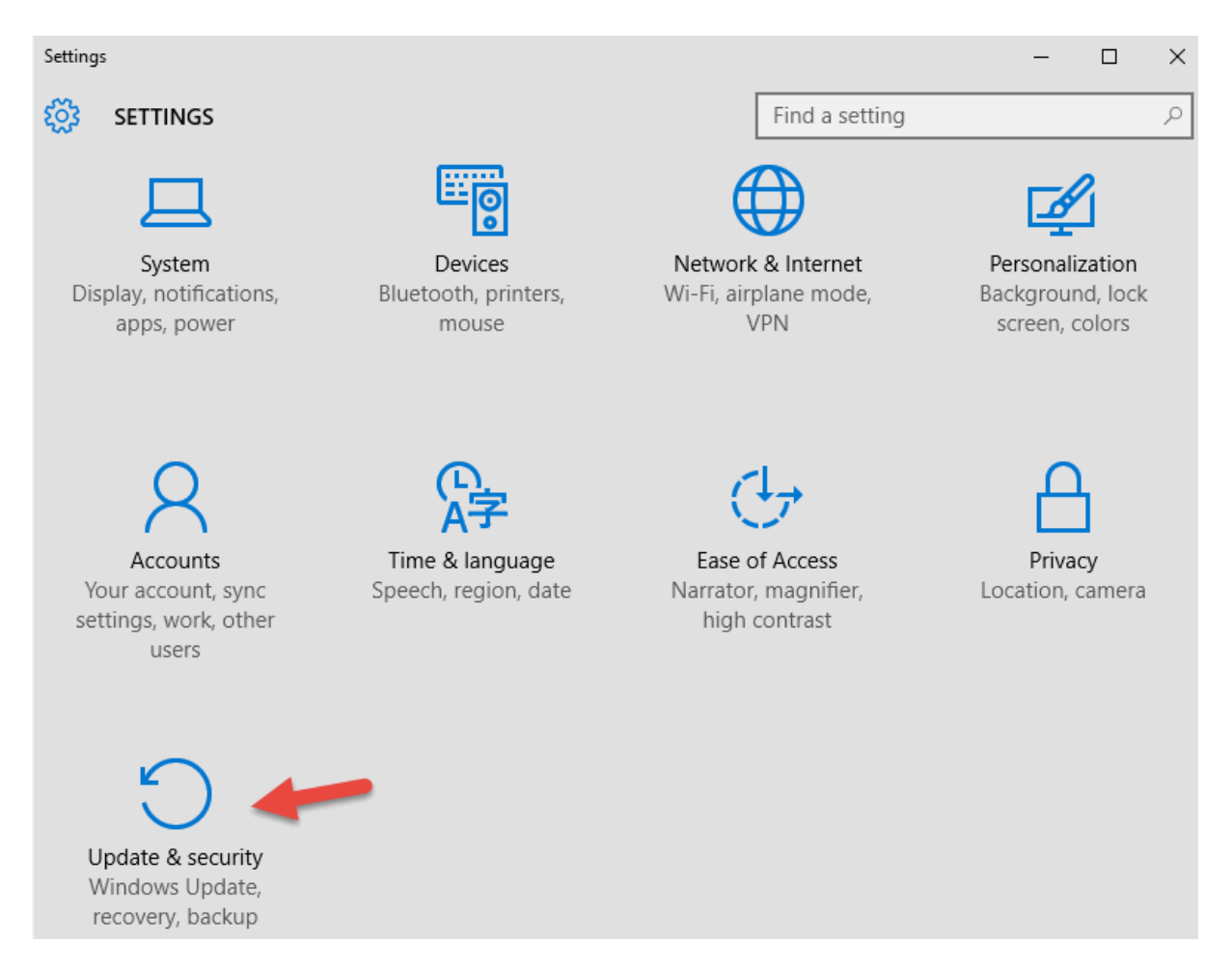

4. Select Recovery and then click on Restart Now which is under "Advanced Startup"

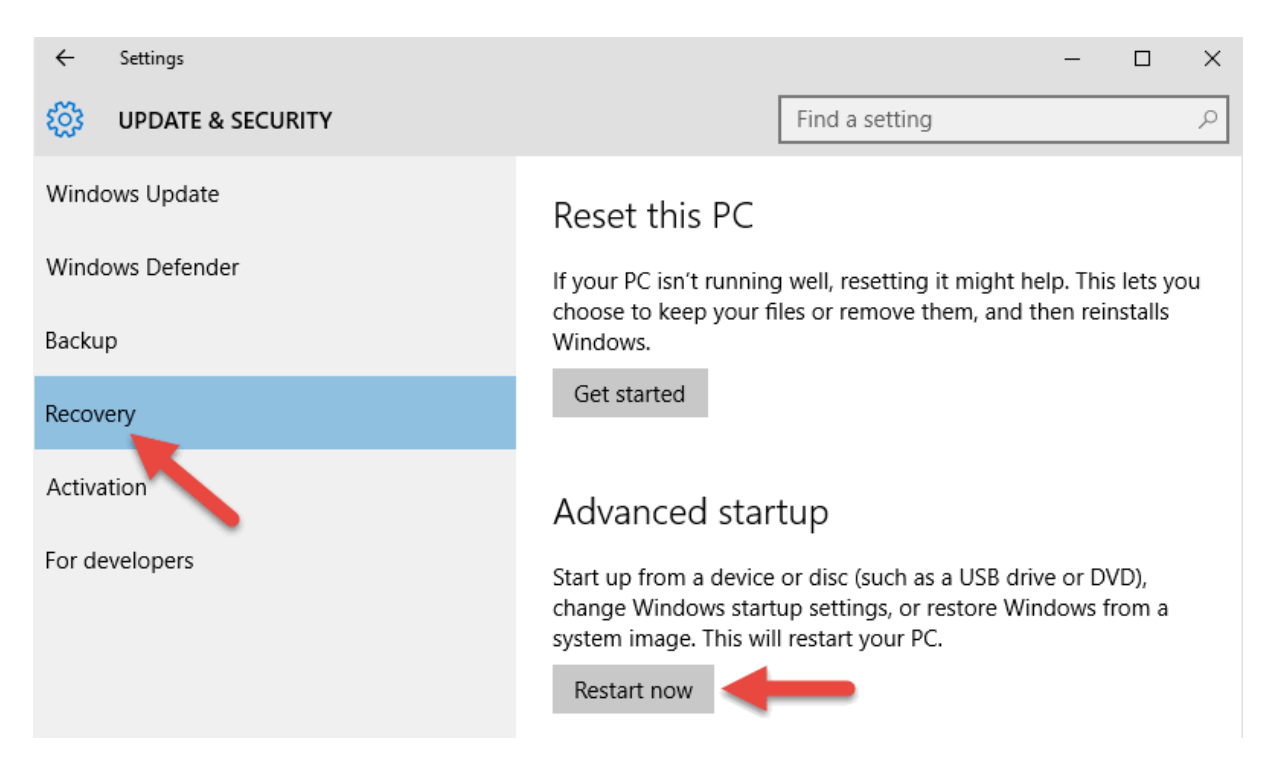

5. After a Please Wait message, new options appear. Select Troubleshoot

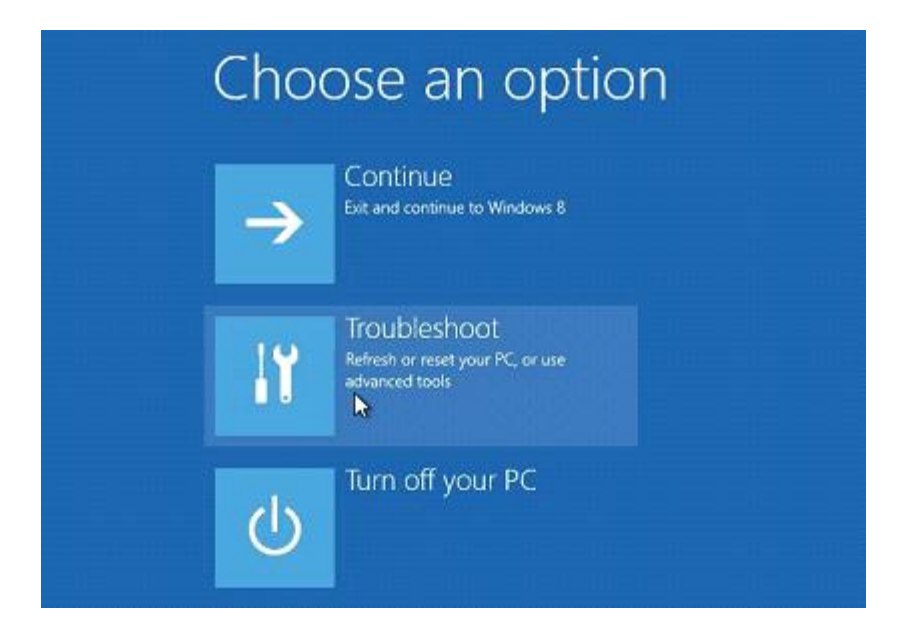

6. In the Troubleshoot menu, select Advanced options

| © | Troubleshoot |                                                                                                   |  |
|---|--------------|---------------------------------------------------------------------------------------------------|--|
|   | ÷.,          | Refresh your PC<br>If your PC isn't running well, you can<br>refresh it without losing your files |  |
|   | <u>O</u> .   | Reset your PC<br>If you want to remove all of your files,<br>you can reset your PC completely     |  |
|   | žΞ           | Advanced options                                                                                  |  |

7. Select Startup Settings

| ¢ | Adva        | anced options                                                                     |     |                                                                          |  |  |  |
|---|-------------|-----------------------------------------------------------------------------------|-----|--------------------------------------------------------------------------|--|--|--|
|   |             | System Restore<br>Use a restore point recorded on your<br>PC to restore Windows   | C:\ | Command Prompt<br>Use the Command Prompt for<br>advanced troubleshooting |  |  |  |
|   | +           | System Image<br>Recovery<br>Recover Windows using a specific<br>system image file | \$  | Startup Settings<br>Change Windownstartup behavior                       |  |  |  |
|   | < <b>\$</b> | Automatic Repair<br>Fix problems that keep Windows from<br>loading                |     |                                                                          |  |  |  |

8. In the lower right of the Startup Settings menu, select Restart

| © | Startup Settings                                                 |  |         |  |  |
|---|------------------------------------------------------------------|--|---------|--|--|
|   | Restart to change Windows options such as:                       |  |         |  |  |
|   | Enable low-resolution video mode                                 |  |         |  |  |
|   | Enable debugging mode                                            |  |         |  |  |
|   | Enable boot logging                                              |  |         |  |  |
|   | Enable Safe Mode                                                 |  |         |  |  |
|   | Disable driver signature enforcement                             |  |         |  |  |
|   | <ul> <li>Disable early-launch anti-malware protection</li> </ul> |  |         |  |  |
|   | <ul> <li>Disable automatic restart on system failure</li> </ul>  |  |         |  |  |
|   |                                                                  |  |         |  |  |
|   |                                                                  |  | Restort |  |  |

9. The computer will reboot.

During startup the following screen will be displayed.

Select Disable driver signature enforcement by pressing the appropriate number key on the keyboard (#7 on this menu)

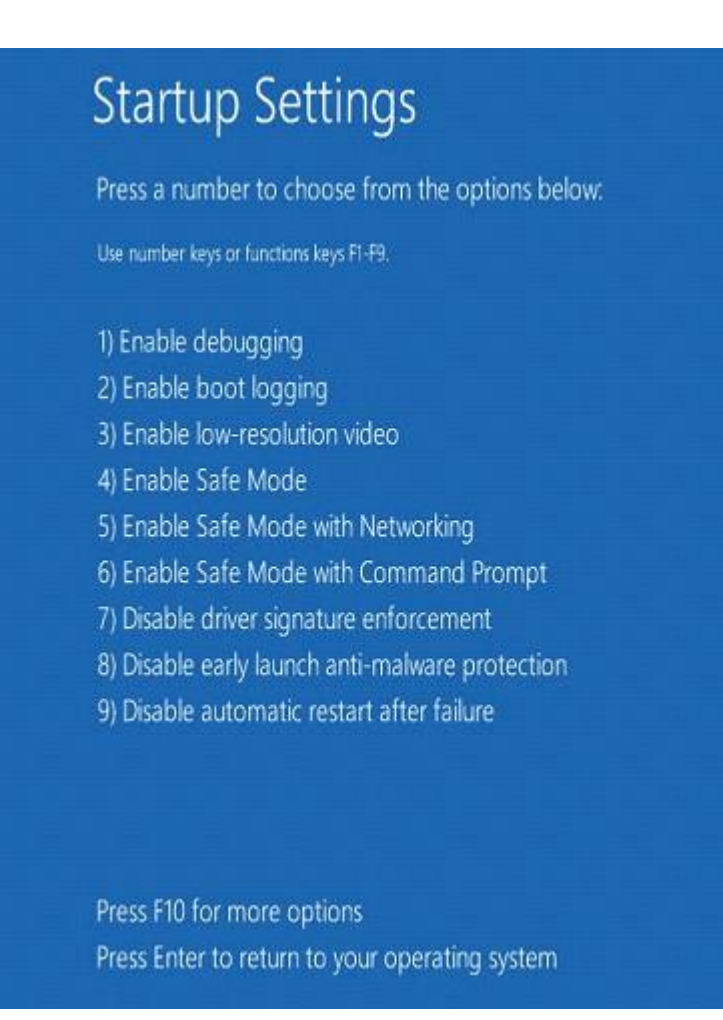

10. Computer will continue normal startup.

You may now proceed with driver installation.

During the printer driver install process you will be prompted to verify the installation.

Select Install this driver anyway to proceed

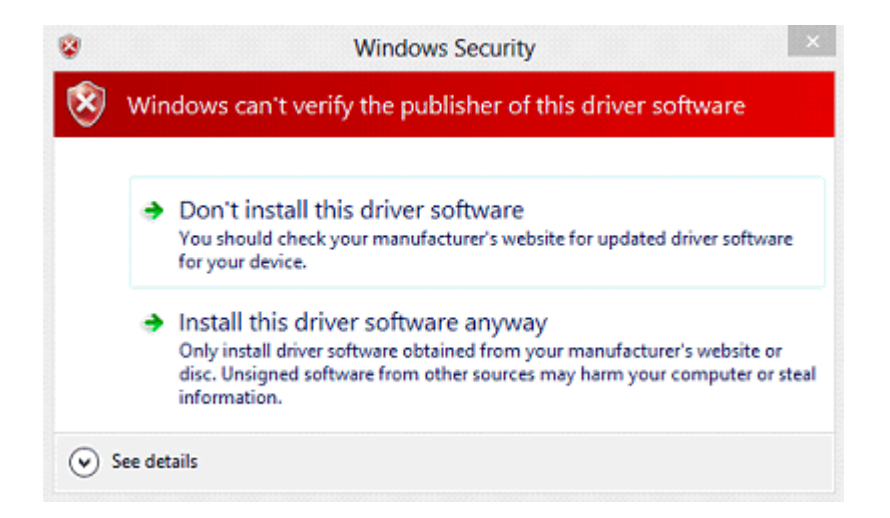

## Note

Please note that this is a one boot option.

When the PC is rebooted, enforcement will be in effect again.

This will not affect the driver once it is installed.